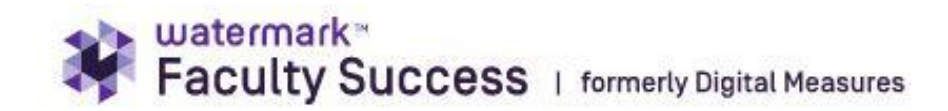

# **Overview of TPR Pre-Check with External Reviewers**

This guide provides information to TPR Chairs and Department Chairs/School Directors on how to work within Faculty Success to manage and request reviews from external reviewers. Screenshots are included to demonstrate what can be seen at each step.

In the diagram below, red arrows connect linked steps showing potential process fast-forwards.

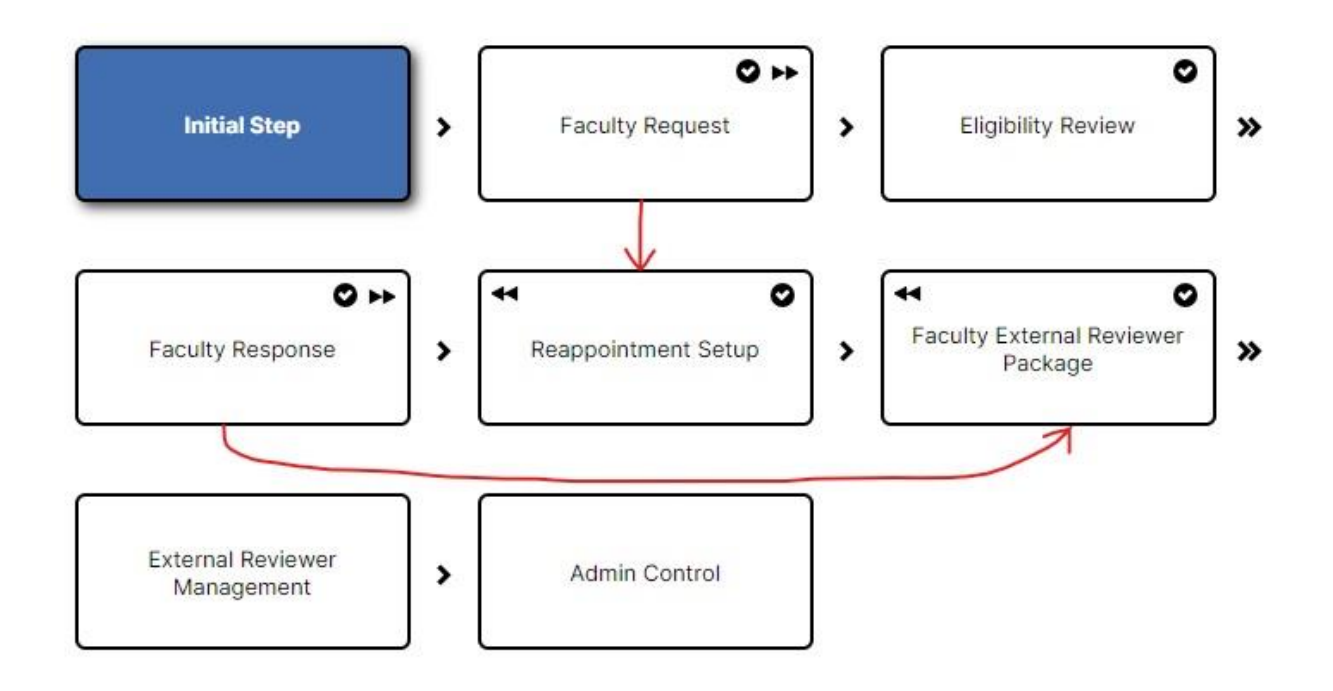

# **Initial Step (Autoadvances)**

External reviewers should not see the initial step from the candidate requesting promotion, so we included a blank step at the beginning of all processes.

| itial Step -<br>arch 31. | No information is needed at this step. The form will auto-advance after |
|--------------------------|-------------------------------------------------------------------------|
|                          |                                                                         |
| 0                        |                                                                         |
| Comme                    |                                                                         |
|                          |                                                                         |
| (                        | Letions -                                                               |
| 🗎 Sa                     | ive Draft                                                               |
| 🦽 SI                     | Ibmit to Faculty Request                                                |
|                          |                                                                         |

# **Faculty Request**

Candidates for promotion submit their letter and draft CV at this step. TPR Chairs or Department Chairs/School Directors will use this information at a later workflow step for their tenure-line promotions to contact external reviewers and ask them if they are willing to review the candidates. The table below lists the information needed by type of promotion.

| Type of Promotion Requested                               | Information Needed                                             |
|-----------------------------------------------------------|----------------------------------------------------------------|
| • Tenure-track faculty requesting promotion to            | • Date hired as full-time tenure-track faculty                 |
| associate professor with tenure                           | <ul> <li>Details related to tenure-clock extensions</li> </ul> |
| Associate professors requesting tenure                    | Tenure credit at hire (if any)                                 |
| review.                                                   | Penultimate Year                                               |
| A secondaria and foregoing an analytic a manuality of the | • Date hired into tenure-eligible position                     |
| Associate professors requesting promotion to              | <ul> <li>Date promoted to associate professor</li> </ul>       |
| professor                                                 | • Date of tenure                                               |

Candidates answer questions regarding:

- Promotion and Hire Dates
- Promotion rank requested and tenure dates if applicable
- Information regarding conflicts of interest

Candidates also upload the files designated below and follow submission instructions as indicated.

#### How to SUBMIT

Once you have completed the required fields (marked with an asterisk), go up to the top and click the action button. You will see: <u>Request Eligibility Review</u> – Choose this if you are requesting promotion.

Request Reappointment Setup – Choose this if you are requesting reappointment. Reappointment processes do not need to be submitted to the department chair. If you are requesting reappointment, you do not need to upload a vita or letter.

No Process Needed – If you are not requesting promotion and do not need reappointment, choose no process needed. This closes the process completely and it cannot be reopened. (Primarily for associate professors not requesting promotion to professor)

Letter Requesting Promotion or Reappointment

Drop files here or click to upload

Draft Vita

Drop files here or click to upload

Proposed List of External Reviewers (At least 6) (Required for Promotions to Assoc Prof and Prof)

Drop files here or click to upload

# **Eligibility Review Step**

Once faculty members submit their letters and CVs to Department Chairs/School Directors or TPR Chairs declaring intent for promotion, the Eligibility Review Step begins. In this step, either the Department Chair/School Director or TPR Chair determines eligibility for the promotion. The reviewer is set for each department based on information provided to DMAdmin earlier in the academic year. If the setting is incorrect, email DMAdmin@clemson.edu and request a change.

The reviewer will determine candidate eligibility through review of time in service, as well as submission completeness and accuracy. Documents required for promotion may vary by department. If expected documents are not included, please choose the send back option.

<u>Send Back</u>: If you choose this option, a dialog window will pop up allowing you to explain what is missing and assign a new deadline. Please keep a record of what was requested as this window will not remain part of the record.

If the file is complete, answer required questions and choose one of the following options under Actions:

Submit to Faculty Response: Choose this option for:

- Reappointment Process
- Promotion request where the individual did not meet eligibility requirements.

<u>Process not Needed:</u> If a faculty member did not request a promotion and does not need a reappointment, choose this option. For example, this would apply to associate professors not requesting promotion.

Ensure any potential conflicts are noted under Potential Conflicts as it helps with the identification of familial or spousal relationships where alternate committees or alternate chair structures are required.

These fields will appear as such:

|                                         |                                                |                                         |                                           |                                    |                                                 |                                        |                       |                   |                    |     |   | ~  |
|-----------------------------------------|------------------------------------------------|-----------------------------------------|-------------------------------------------|------------------------------------|-------------------------------------------------|----------------------------------------|-----------------------|-------------------|--------------------|-----|---|----|
| Reapp                                   | ointm                                          | ent Sta                                 | atus                                      |                                    |                                                 |                                        |                       |                   |                    |     |   |    |
|                                         |                                                |                                         |                                           |                                    |                                                 |                                        |                       |                   |                    |     |   | ~  |
| e indic<br>nent bo<br>rtment,<br>Potent | ate any<br>ox belo<br>on the<br><b>cial Co</b> | r poten<br>w. This<br>e comm<br>nflicts | tial con<br>include<br>ittee, c<br>in Dep | flicts of<br>es famil<br>or with t | f interes<br>ial or sp<br>the Dear<br><b>nt</b> | t with thi<br>ousal rela<br>I's Office | is facult<br>ationshi | y memt<br>os with | er in tl<br>in the | he  |   |    |
| в                                       | I                                              | U                                       | ¶ -                                       | ∎.                                 | ⊨ -                                             | <b>⊨</b> •                             |                       | Ē                 | 8                  | ▦   | Ċ | C' |
|                                         |                                                |                                         |                                           |                                    |                                                 |                                        |                       |                   |                    |     |   |    |
|                                         |                                                |                                         |                                           |                                    |                                                 |                                        |                       |                   |                    |     |   |    |
| Add co                                  | ommei                                          | nts if a                                | ny ado                                    | litional                           | explan                                          | ations a                               | re need               | led. (O           | ptiona             | al) |   |    |
| В                                       | I                                              | U                                       | ¶-                                        | ≣ -                                | ⊨ -                                             | .≣ •                                   |                       | Į                 | ø                  | ▦   | C | C. |
|                                         |                                                |                                         |                                           |                                    |                                                 |                                        |                       |                   |                    |     |   |    |
|                                         |                                                |                                         |                                           |                                    |                                                 |                                        |                       |                   |                    |     |   |    |

Once the reviewer selects the options in the dropdown items, choose **Submit to Faculty Response**.

| *              | CANCEL       | Actions | ~ |
|----------------|--------------|---------|---|
| 💾 Save Draft   |              |         |   |
| Submit to Facu | lty Response |         |   |
| Process Not Ne | eded         |         |   |
| Send Back to P | revious Step |         |   |

# **Faculty Response Step**

At this step, faculty can view the selections made by the Department Chair/School Director or TPR Chair in the previous step. If the faculty member has been approved for promotion, they should select **Advance to Faculty External Reviewer Package** in **Actions**.

#### Faculty Response -

This step enables the faculty to see the reviewer's selections. Faculty approved for promotion should choose the option <u>Advance to Faculty External Reviewer Package</u>.

After five days, the process will automatically advance to Reappointment Setup for those who did not forward for promotion. (Faculty can also choose the action <u>Request</u> <u>Reappointment Setup</u>)

#### Comments

| В | İ | U | Π., |  | <br> | Ē | Θ |    | 2       | $\sim$       |
|---|---|---|-----|--|------|---|---|----|---------|--------------|
| Ä |   |   |     |  |      |   |   |    |         |              |
|   |   |   |     |  |      |   |   |    |         |              |
|   |   |   |     |  |      |   |   |    |         |              |
|   |   |   |     |  |      |   |   | Ch | aracter | rs : 0/20000 |

# **Faculty External Reviewer Package Step**

If the department chooses to use the links method for external reviewers, this is the step where the Department Chair/School Director or TPR Chair will load the faculty documents that will be provided to the external reviewers. TPR Guidelines can also be loaded here if the department chooses. Once the documents are loaded, choose the option submit to External Reviewer Management (highlighted below).

| Th | This Committee's Response                                       |  |  |  |  |  |
|----|-----------------------------------------------------------------|--|--|--|--|--|
|    | Documents for External Reviewers - Please load documents below* |  |  |  |  |  |
|    | Drop files here or click to upload                              |  |  |  |  |  |
|    | ()                                                              |  |  |  |  |  |

Once this is complete, select Submit to External Reviewer Management in Actions.

|   | Lettons ~                              |
|---|----------------------------------------|
| - | Save Draft                             |
|   | Submit to External Reviewer Management |
|   | Complete                               |
|   | Send Back to Previous Step             |
|   |                                        |

Departments may continue with the traditional practice of managing external reviewer requests outside of Faculty Success. If that option is preferred, choose the **COMPLETE** option to end the process here.

# **External Reviewer Management Step**

This is the step where reviewers are managed in Faculty Success. If the link method is used, the department will designate a person to manage those links and send the email requests. This can be either the TPR chair or the Department Chair/School Director.

The external reviewer manager (either the TPR Chair or Department Chair/School Director) will use the **ADD REVIEWER** button to add external reviewers. The external reviewer manager is responsible for manually adding the selected name proposed by the candidate, as well as their own chosen names appropriate for the review.

| ~ | Aggregated External Reviewers                                                                                                    |         |
|---|----------------------------------------------------------------------------------------------------|---------|
|   | Approve or Skip each external reviewer to determine which individuals appear in the External Reviewers Responses section below. Approving a reviewer will also generate a unique link that will provide the reviewer with access to the candidate's materials and a place to supply their review. This link should be sent via email.                                                                                                    |         |
|   | ADD REVIEWER                                                                                                    |         |
| ~ | External Reviewer Responses - Melissa Welborn 0/0 Responses R                                                                                                    | eceived |
|   | Below are your approved external reviewers. You can send them an invitation to provide a review by copying the URL shown in their row and pasting it into an email. Their review status will<br>update to Accepted/Declined once they have responded to the invitation. Upon submitting their review, their status will change to Response Received. Expire their review link if you would like to prevent them from submitting a review and yould instead prefer a review from a different individual. |         |
|   | BY REVIEWER BY RESPONSE                                                                                                    |         |
|   |                                                                                                    |         |
|   | Vita of External Reviewer                                                                                                    |         |
|   | Drop files here or click to upload                                                                                                    |         |
|   |                                                                                                    |         |
|   | Recommendation Letter                                                                                                    |         |
|   | Drop files here or click to upload                                                                                                    |         |
|   |                                                                                                    |         |

Upon pressing the **Add Reviewer** button, the external reviewer manager is presented with the following form to fill. Once complete, they should select the **Add & Approve** button to add the reviewer to the list.

| II Name* | University/Institution | Title        |
|----------|------------------------|--------------|
|          |                        |              |
| ink      | Email                  | Phone Number |
|          |                        |              |
| omments  |                        |              |
|          |                        |              |
|          |                        |              |
|          |                        | 1            |

V Aggregated External Reviewers

### Requesting a Review

Faculty Success will generate a link that external reviewers can use to access a system that allows them to accept the invitation to complete a review and then upload letter and CV materials to complete the process.

To generate the link that the external reviewer manager will email directly to the reviewers in a separate email message, click **Actions**, and **Open Details**.

| BY REVIEWER      | BY RESPONSE |               |                          |
|------------------|-------------|---------------|--------------------------|
| > Greta Williams |             | Actions 🔻     | Awaiting Response        |
| > Jane Doe       |             |               | Awaiting Response        |
| > John           |             | Open Details  | Awaiting Response        |
| 🔰 John Doe       |             |               | <b>Response Received</b> |
| Mark Smith       |             | Revoke Access | Awaiting Response        |
| Sandra           |             | Actions 🔻     | Awaiting Response        |
|                  |             |               |                          |

After clicking **Open Details**, a screen will open and provide the **Generate URL** button. (circled in red in the picture below) Generate the URL right before sending it, because it will only be valid for two weeks. The reviewer does have the option to request that they receive a refreshed, active link, if the link has expired. If the **mailto** function is enabled, the **Create email** button will automatically paste information into an email. Otherwise, hover over each data field to show a copy function.

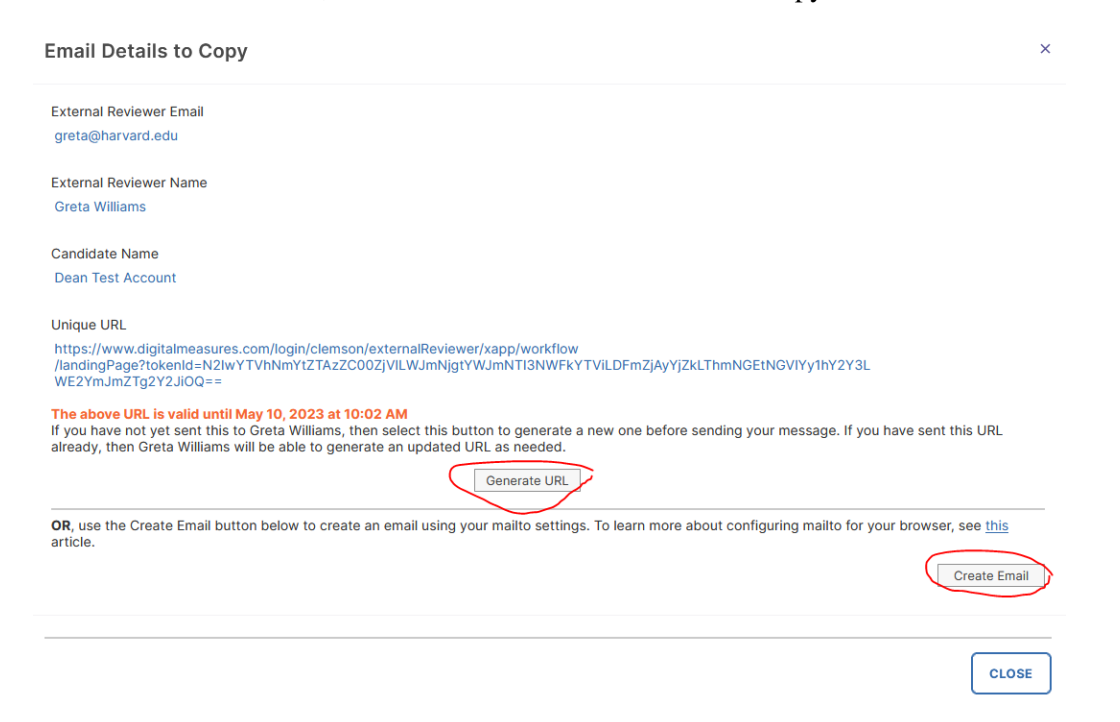

### Review View – What the External Reviewer Sees

Below is a snapshot of what the external reviewer sees when they log into the system, after clicking on their unique URL.

|                                          |                                            |                                | Submitted April 24, 202<br>by Dean Test Accour |
|------------------------------------------|--------------------------------------------|--------------------------------|------------------------------------------------|
| Comments                                 |                                            |                                |                                                |
| ✤ Candidate External Reviewer List Sto   | ep - Dean Test Account                     |                                | Submitted April 24, 202<br>by Dean Test Accoun |
|                                          | You do not have access to this co          | ntent                          |                                                |
| ♥ Department External Reviewer List S    | itep - Dean Test Account                   |                                | Submitted April 25, 202<br>by EK EKTES         |
|                                          | You do not have access to this co          | ntent                          |                                                |
| ✤ Faculty Documents Step - Dean Test.    | Account                                    |                                | Submitted April 25, 202<br>by Dean Test Accour |
| Documents for External Reviewers - Pleas | e load documents below                     |                                |                                                |
|                                          | ) San                                      | ple Final Vita.docx (11.75 KB) |                                                |
| Sample Article Text.docx (11.75 KE       | A                                          |                                |                                                |
| Sample Article Text. docx (11.75 KE      | (1.71 KB)                                  |                                |                                                |
| Sample Article Text.docx (11.75 KE       | 11.71 KB)                                  |                                |                                                |
| Sample Article Text. docx (11.75 KE      | 11.71 KB)<br>Drop files here or click to u | bload                          |                                                |

Below is what it looks like to the external reviewer as files are loaded:

| Vita of External Reviewer                     |                                    |
|-----------------------------------------------|------------------------------------|
|                                               | Drop files here or click to upload |
| Melissa Welborn Vita.docx (11.75 KB)          | <b>m</b>                           |
| Recommendation Letter                         |                                    |
|                                               | Drop files here or click to upload |
| Melissa Welborn Recomendation.docx (11.75 KB) | Ê                                  |

When documents are uploaded and the reviewer is ready to complete their work, this is the submission message that reviewers see:

| Are you sure you want to Submit? This will send your review to Melissa Welborn for inclusion in Dean Test Account review materials. You will have the opportunity to download a copy of this review for your records on the next page. |
|----------------------------------------------------------------------------------------------------|
| CANCEL                                                                                                    |
| Dean Test Account                                                                                                    |
|                                                                                                    |
|                                                                                                    |
| Thank you for your review!                                                                                                    |
| For your records, we recommend that you download a copy of what you submitted.                                                                                                    |
| Download is only available while the review is active. If you have further questions or need to make any modifications to your response, please reach out to Melissa Welborn, welbor4@clemson.edu.                                     |
| DOWNLOAD A COPY                                                                                                    |
| If a reviewer exits and returns using the same link, this is the message:                                                                                                    |
| Thank you for your review!                                                                                                    |
| For your records, we recommend that you download a copy of what you submitted.                                                                                                    |
| Download is only available while the review is active. If you have further questions or need to make any modifications to your response, please reach out to Melissa Welborn, welbor4@clemson.edu.                                     |
| SEND ME A COPY                                                                                                    |

Notice that the Download link has now changed to send me a copy. This will only be available while the review is active.

### Viewing External Reviewer Responses

Below the view when responses are received.

```
✓ External Reviewer Responses - Dean Test Account
```

1/6 Responses Received

Below are your approved external reviewers. You can send them an invitation to provide a review by copying the URL shown in their row and pasting it into an email. Their review status will update to Accepted/Declined once they have responded to the invitation. Upon submitting their review, their status will change to Response Received. Expire their review link if you would like to prevent them from submitting a review and would instead prefer a review from a different individual.

| BY REVIEWER BY RESPONSE |           |                   |                              |
|-------------------------|-----------|-------------------|------------------------------|
| > Greta Williams        | Actions 💌 | Awaiting Response |                              |
| > Jane Doe              | Actions 👻 |                   |                              |
| > John                  | Actions 💌 |                   |                              |
| > John Doe              | Actions 💌 | Response Received | Last Modified April 25, 2023 |
| > Mark Smith            | Actions 💌 |                   |                              |
| > Sandra                | Actions 💌 |                   |                              |
|                         |           |                   |                              |

The view above is after links are generated for two of the reviewers. The view below is someone one might see after several colleagues have received requests and are waiting to confirm their participation as a reviewer. The "Awaiting Response" message will not appear until the external reviewer manager closes the process and reopens it. Save the process before closing your browser or stepping away for any length of time. Progress will be there when you return.

| Below are your approved external reviewers. You can send them an invitation to provide a review by copying the URL shown in their row and pasting it into an email. Their review stat update to Accepted/Declined once they have responded to the invitation. Upon submitting their review, their status will change to Response Received. Expire their review link if you v prevent them from submitting a review and would instead prefer a review (rom a different individual. | rs will<br>ould like to |
|----------------------------------------------------------------------------------------------------|-------------------------|
|                                                                                                    |                         |
| BY REVIEWER BY RESPONSE                                                                                                    |                         |
| > Greta Williams     Actions ▼     Awaiting Response                                                                                                    |                         |
| > Jane Doe         Actions          Awaiting Response                                                                                                    |                         |
| > John Actions  Awaiting Response                                                                                                    |                         |
| > John Doe         Actions ▼         Response Received         Last Modified Apr                                                                                                    | 1 25, 2023              |
| Mark Smith Actions  Awaiting Response                                                                                                    |                         |
| > Sandra     Actions ▼     Awaiting Response                                                                                                    |                         |

View the responses by Reviewer or by Response. Click the arrow beside the name to expand to see files from a certain individual.

| BY REVIEWER BY RESPONSE                       |                        |           |                          |                   |                                    |
|-----------------------------------------------|------------------------|-----------|--------------------------|-------------------|------------------------------------|
| > Greta Williams                              |                        | Actions 🔻 |                          | Awaiting Response |                                    |
| > Jane Doe                                    |                        | Actions 🔻 |                          | Awaiting Response |                                    |
| > John                                        |                        | Actions 🔻 |                          | Awaiting Response |                                    |
| 👽 John Doe                                    |                        | Actions 🔻 |                          | Response Received | Last Modified April 25, 2023       |
| University/Institution<br>Anywhere University | Title<br>Professor     |           | <b>Rank</b><br>Professor |                   | Email<br>melissa.welborn@gmail.com |
| Vita of External Reviewer                     |                        |           |                          |                   |                                    |
| Melissa Welborn Vita.docx (11.75 KB)          | 1                      |           |                          |                   |                                    |
| Recommendation Letter                         |                        |           |                          |                   |                                    |
| Melissa Welborn Recomendation.doc             | ex ( <b>11.75 KB</b> ) |           |                          |                   |                                    |
| Mark Smith                                    |                        | Actions 💌 |                          | Awaiting Response |                                    |
| > Sandra                                      |                        | Actions 💌 |                          | Awaiting Response |                                    |

When viewed by Response, the same information is organized differently. In this view, all of one type of document are grouped together across all reviewers (all vitas or all recommendation letters).

| × | External Reviewer Responses - Dean Test Account                                                                                                    | 1/6 Responses Received                    |
|---|----------------------------------------------------------------------------------------------------|-------------------------------------------|
|   | Below are your approved external reviewers. You can send them an invitation to provide a review by copying the URL shown in their row and pasting it into an email. Their revi<br>update to Accepted/Declined once they have responded to the invitation. Upon submitting their review, their status will change to Response Received. Expire their review link<br>prevent them from submitting a review and would instead prefer a review from a different individual. | iew status will<br>k if you would like to |
|   | BY REVIEWER BY RESPONSE                                                                                                    |                                           |
|   | ✓ Vita of External Reviewer                                                                                                    | 1 Responses                               |
|   | John Doe                                                                                                    |                                           |
|   | Melissa Welborn Vita.docx (11.75 KB)                                                                                                    |                                           |
|   | ✓ Recommendation Letter                                                                                                    | 1 Responses                               |
|   | John Doe                                                                                                    |                                           |
|   | Melissa Welborn Recomendation.docx (11.75 KB)                                                                                                    |                                           |
|   |                                                                                                    |                                           |

The external review manager should **wait until everything is received** from the external reviewers. After everything is received, the external review manager can select the **Submit to Admin Control** option in **Actions**.

| Letions                    | · ] |
|----------------------------|-----|
| E Save Draft               |     |
| C Submit to Admin Control  |     |
| Send Back to Previous Step |     |

Once the external reviews are in, the external reviewer manager will load these recommendation letters and vitas into the main candidate promotion process in the fall so that the other members of the committee and the Dean's offices will see them. At that time, the manager will also load the completed <u>External</u> <u>Reviewers Table</u> which shows if the reviewer was identified by the candidate or the department. This allows the gathering of external letters to run during the summer and early fall without holding up the TPR Promotion workflow process.

# **Potential Issues // Additional Helpful Information**

The following section details issues that can happen with external reviewers, and how the problems can be solved.

### Expired links

All generated external review request URLs are valid for 15 days, and the date/time at which they will expire displays below the link. If an external reviewer clicks an expired link, they can request that a new link be generated in the system for them.

### External Review Status Meaning

<u>Awaiting Response</u> – The external review request link was generated and the assumption is that the link has been included in a personal e-mail from the external reviewer manager.

<u>Accepted</u> – The reviewer has accepted the review request within the Faculty Success system but has not submitted files yet.

<u>Declined</u> – If an external reviewer declines the invitation, their status will update to "Declined" on the main task view, along with the date that they declined.

| × | External Reviewer Responses - Kimberly C.                                                                                                    |                                                                                                    |                                                                                            | 0/3 Responses Received                                                                     |
|---|----------------------------------------------------------------------------------------------------|----------------------------------------------------------------------------------------------------|--------------------------------------------------------------------------------------------|--------------------------------------------------------------------------------------------|
|   | Below are your approved external reviewers. You can send them<br>update to Accepted/Declined once they have responded to the<br>prevent them from submitting a review and would instead prefer | an invitation to provide a review by copyin<br>nvitation. Upon submitting their review, the<br>a review from a different individual. | ig the URL shown in their row and pasting it<br>ir status will change to Response Received | into an email. Their review status will<br>. Expire their review link if you would like to |
|   | BY REVIEWER BY RESPONSE                                                                                                    |                                                                                                    |                                                                                            |                                                                                            |
|   | > External Reviewer                                                                                                    | Actions 🕶                                                                                                    | Accepted                                                                                   | Last Modified December 28, 2022                                                            |
|   | > External Reviewer 2                                                                                                    | Actions 💌                                                                                                    | Awaiting Response                                                                          |                                                                                            |
|   | > External Reviewer 3                                                                                                    | Actions 🕶                                                                                                    | Declined                                                                                   | Last Modified December 28, 2022                                                            |

<u>Response Received</u> – When an external reviewer submits an evaluation, their status will update to "Response Received" on the main task view, along with the date they submitted their documents.

| External Reviewer Responses - Kimberly C                                                                                                    | <b>.</b>                                                                                                    |                                                                                            | 1/3 Responses Receive                                                                    |
|----------------------------------------------------------------------------------------------------|----------------------------------------------------------------------------------------------------|--------------------------------------------------------------------------------------------|------------------------------------------------------------------------------------------|
| Below are your approved external reviewers. You can send to<br>update to Accepted/Declined once they have responded to to<br>prevent them from submitting a review and would instead pr | hem an invitation to provide a review by copyin<br>the invitation. Upon submitting their review, the<br>efer a review from a different individual. | g the URL shown in their row and pasting it<br>ir status will change to Response Received. | into an email. Their review status will<br>Expire their review link if you would like to |
| BY REVIEWER BY RESPONSE                                                                                                    |                                                                                                    |                                                                                            |                                                                                          |
| > External Reviewer                                                                                                    | Actions 👻                                                                                                    | Response Received                                                                          | Last Modified December 28, 2022                                                          |
| > External Reviewer 2                                                                                                    | Actions 🖛                                                                                                    | Awaiting Response                                                                          |                                                                                          |
|                                                                                                    |                                                                                                    |                                                                                            |                                                                                          |

### How to Revoke an External Reviewer's Access

If an invitation was sent in error, or an external reviewer was **Approved** when they should have been **Skipped**, the external reviewer manager can use the **Revoke Access** action to undo an **Approval**. This action will revoke access by disabling the link that may have been sent to an external reviewer, and if that person is currently conducting a review, the contents will be deleted. This action cannot be undone. The suggested reviewer will then be marked as **Skipped** in the Aggregated External Reviewer view, and they will be removed from the task table. **Revoke Access** can be found under **Actions** (circled in the snip below)

| External Reviewer Responses - Kimberl                                                                                                    | y C.                                                                                                    |                                                                                               | 1/3 Responses Receiv                                                                     |
|----------------------------------------------------------------------------------------------------|----------------------------------------------------------------------------------------------------|-----------------------------------------------------------------------------------------------|------------------------------------------------------------------------------------------|
| Below are your approved external reviewers. You can ser<br>update to Accepted/Declined once they have responded<br>prevent them from submitting a review and would instead | d them an invitation to provide a review by copyin<br>to the invitation. Upon submitting their review, the<br>f prefer a review from a different individual. | og the URL shown in their row and pasting it i<br>ir status will change to Response Received. | into an email. Their review status will<br>Expire their review link if you would like to |
| BY REVIEWER BY RESPONSE                                                                                                    |                                                                                                    |                                                                                               |                                                                                          |
| > External Reviewer                                                                                                    | Actions -                                                                                                    | Response Received                                                                             | Last Modified December 28, 2022                                                          |
| > External Reviewer 2                                                                                                    | Actions 💌                                                                                                    | Awaiting Response                                                                             |                                                                                          |
| > External Povinwar 2                                                                                                    | Actions 🔻                                                                                                    | Declined                                                                                      | Last Modified December 28, 2022                                                          |

### How to Delete an External Reviewer's Response

If a response was received that was malicious, from the wrong user, or for the wrong user, the response can be deleted. When a response is deleted, doing so permanently removes what the External Reviewer submitted, so if a copy is required for documentation/HR purposes it should be downloaded before the response is deleted. This action cannot be undone. The suggested reviewer will then be marked as **Skipped** in the Aggregated External Reviewer view, and they will be removed from the task table. The delete option is also under the **Actions** button circled above.

### How to Reopen an External Reviewer's Response

If a reviewer needs to submit a corrected review, the external reviewer manager can reopen their response and send them a new link to re-submit their review. Once the reviewer receives the new link, they will be able to make any changes to what they previously submitted and resubmit their review. Reopening a response will remove the reviewer's previously-submitted response until they submit their new response. The **Reopen Response** option is also under the **Actions** button circled above.

### Troubleshooting External Reviewer Messages

The information that follows is provided by Watermark:

When an External Reviewer clicks the link from their invitation email, they are taken to a landing page to Accept or Decline an invitation. The candidate they are being asked to review is included on this landing page. Watermark: Faculty Success Lowerty Optic Measures

> You have been selected as a reviewer for Kimberly C., and are being invited to submit a review of their scholarship. If you accept this invitation, use the Accept button below to indicate this. If you prefer to decline to provide a review for this individual, use the Decline button instead. Selecting Accept will take you to a new page where you will be provided with the individual's scholarship, and a place to provide your review.

| DECLINE | ACCEPT |
|---------|--------|
|---------|--------|

If an invitation is Accepted, the External Reviewer is taken directly into the form created by the Workflow Administrator.

If an External Reviewer wants to decline the invitation after reviewing the form, they can do so by selecting the button with an "X" to Cancel or Save the form. Following the selection of either option, the option to continue the review or decline will be available.

Watermark\* Faculty Success | formerly Digital Measures

> You have a saved review in progress for Kimberly C., and are being invited to complete your review of their scholarship. Access your review using the Update Review button below. If you are no longer able to complete this review, update your response to this invitation using the Decline button. Changing your response will remove any partial review that you have completed.

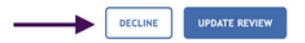

If an External Reviewer Declines an invitation, they are able to change their mind at a later date and Accept an invitation previously declined.

| Watermark*<br>Faculty Success + formerly Oigital Measures |                                                                                                    |        |  |  |
|-----------------------------------------------------------|----------------------------------------------------------------------------------------------------|--------|--|--|
|                                                           |                                                                                                    |        |  |  |
|                                                           |                                                                                                    |        |  |  |
|                                                           | Thank you for your consideration. If you change your mind, use the Accept button below. Otherwise, you may close this window. |        |  |  |
|                                                           |                                                                                                    | ACCEPT |  |  |
|                                                           |                                                                                                    |        |  |  |

#### How to Submit a Review

An External Reviewer can submit their response after completing the review by selecting the SUBMIT button in the right hand corner and confirming in the pop up message that they want to submit their review by selecting the OK button.

| Watermark*<br>Faculty Success   formerly Digital Measures                                                                                                    |                                               |  |  |  |  |
|----------------------------------------------------------------------------------------------------|-----------------------------------------------|--|--|--|--|
| External Review Step - Due December 31, 2022                                                                                                    | X 🛓 🗎 SAVE                                    |  |  |  |  |
| ◆ Candidate Step - Kimberly C.          Candidate Step - Kimberly C.         Candidate's linpact on Discipline<br>Below Expectations         Below Expectations             Reason for Impact Ruling             Reason for Impact Ruling Comment           Official Review Letter | Submitted December 28, 2022<br>by Kimberty C. |  |  |  |  |
| Drop-files here or click to upload                                                                                                    |                                               |  |  |  |  |
|                                                                                                    |                                               |  |  |  |  |

Once a response is submitted, the External Reviewer receives a confirmation message thanking them for their review. This message is not customizable. They will also be prompted with the option to download a copy of their review for their records.

Faculty Success | formerly Digital Measures

#### Thank you for your review!

For your records, we recommend that you download a copy of what you submitted.

Download is only available while the review is active. If you have further questions or need to make any modifications to your response, please reach out to Jonathan Adalberto, jadalberto@youru.edu.

Resolving System Messages

#### Your access link has recently expired

watermark\*

Each access link that an external reviewer uses to review expires on use. If a review is saved in progress, a new URL will need to be generated to continue work on the saved form. Workflow will bring the user to a confirmation page letting them know they need a new link, and upon selecting the CONFIRM & SEND button they will receive a system-generated email with a new URL to the email address noted in the system message. A user can also reply to their initial invitation email and ask the **on-campus reviewer** to generate a new URL for them.

| Faculty Success   formerly Digital Measures |                                                                                                    |                |
|---------------------------------------------|----------------------------------------------------------------------------------------------------|----------------|
|                                             |                                                                                                    |                |
|                                             |                                                                                                    |                |
|                                             |                                                                                                    |                |
|                                             | You have a saved review in progress for Kimberly C., and are being invited to submit a review of their scholarship. |                |
|                                             | Your access link has recently expired. In order to receive an updated link, please confirm your email address.      |                |
|                                             | Email Address Linked to your Invitation O                                                                           |                |
|                                             | externalreviewer1@email.com                                                                                         |                |
|                                             |                                                                                                    |                |
|                                             |                                                                                                    | CONFIRM & SEND |
|                                             |                                                                                                    |                |
|                                             |                                                                                                    |                |

#### Your access is temporarily on hold

This message appears when an external review is trying to access their review and the submission has been sent back to a prior step, they will receive a note stating that the campus is not quite ready for their review and to check back later or contact the on-campus reviewer by replying to the initial invitation.

| Faculty Success   formerly Digital Measures                                                   |  |
|-----------------------------------------------------------------------------------------------|--|
|                                                                                               |  |
|                                                                                               |  |
|                                                                                               |  |
| This candidate's review is being updated on their campus. Your access is temporarily on hold. |  |
| Try again later, or reply to your initial invitation email with any questions.                |  |
|                                                                                               |  |
|                                                                                               |  |
|                                                                                               |  |
| ou no longer have access to this invitation                                                   |  |

If an external reviewer tries to access their review after the submission has been advanced past the External Review step or the submission has been completed (either an Early Complete, or a normal Complete), they will receive a note stating that the campus no longer needs their review and to contact the on-campus reviewer if they have any questions.

| Faculty Success   formerly Digital Measures                                                                                                   |  |  |
|----------------------------------------------------------------------------------------------------|--|--|
|                                                                                                    |  |  |
|                                                                                                    |  |  |
|                                                                                                    |  |  |
| You no longer have access to this invitation. This could be due to the review moving beyond this step, or your review no longer being needed. |  |  |
| If you have any questions, follow-up with Jonathan Adalberto at jadalberto@youru.edu.                                                         |  |  |
|                                                                                                    |  |  |

#### You do not have access to this page

- h unstermark

If an external reviewer tries to access their review after a schedule has been terminated (and all associated submissions deleted), they will receive a message stating that they no longer have access and to contact their on-campus reviewer.

You do not have access to this page. If you think this is in error, contact the person who shared this link with you to get an update.